# How to Assign Reponders to a Finding as Audit Manager Image: Compare the second second se

Audit Findings are created when a document receives a Failed status during an audit. Findings are pooled for any Audit Responder to address.

The steps below show how a specific Responder can be assigned to a Finding by the Audit Manager. These steps assume the user has been previously assigned the role of Audit Manager.

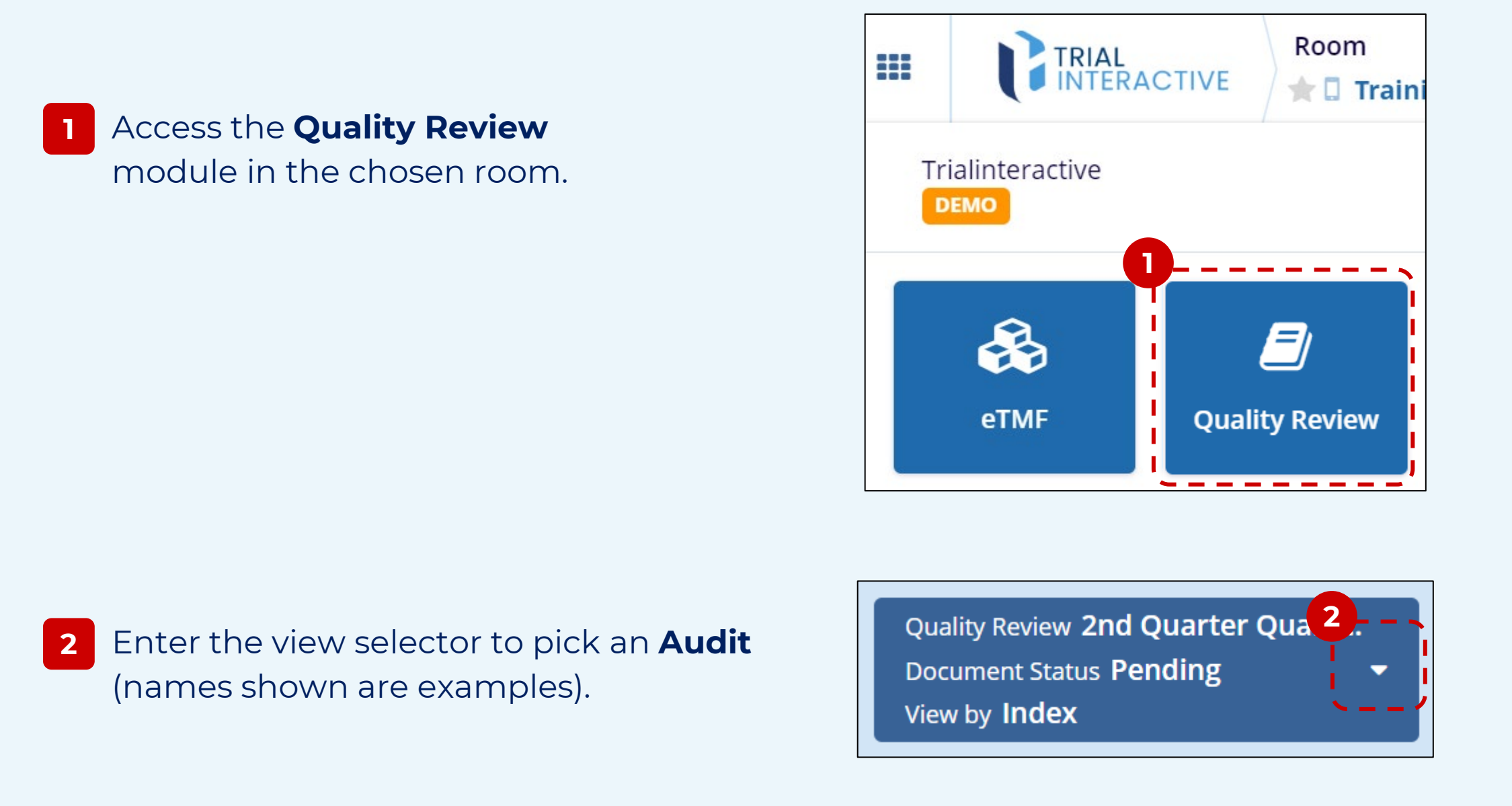

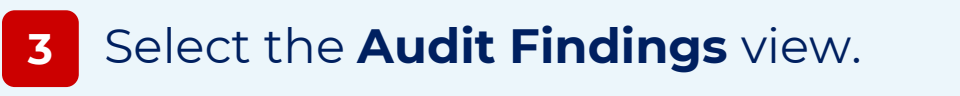

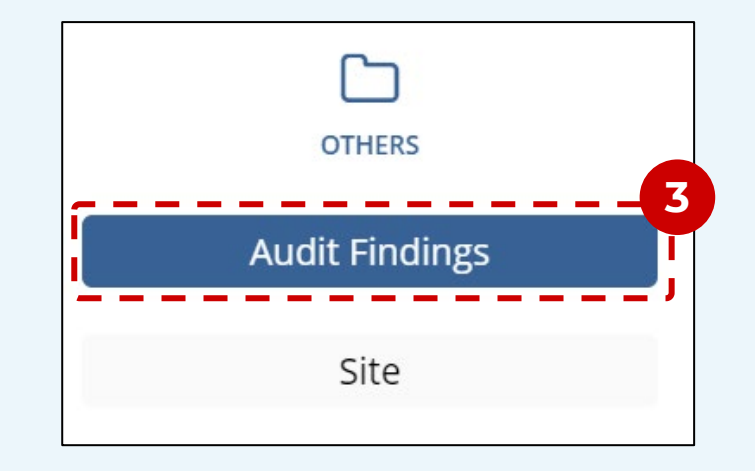

# 4 Confirm your choices with the **Select** button at bottom of window.

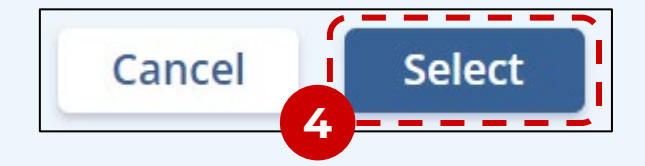

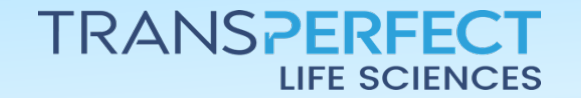

Page 1 of 2

November 2024

## How to Assign Reponders to a Finding as Audit Manager

TI version 10.6

#### 5 Select the **Unclaimed** list.

### 6 Select one or more documents.

Document 
Email

Email

Export

Assign To

Assign To

Assign To

Assign To

Assign To

Assign To

Assign To

Assign To

Assign To

Assign To

Assign To

Assign To

Assign To

Assign To

Assign To

Assign To

Assign To

Assign To

Assign To

Assign To

Assign To

Assign To

Assign To

Assign To

Assign To

Assign To

Assign To

Assign To

Assign To

Assign To

Assign To

Assign To

Assign To

Assign To

Assign To

Assign To

Assign To

Assign To

Assign To

Assign To

Assign To

Assign To

Assign To

Assign To

Assign To

Assign To

Assign To

Assign To

Assign To

Assign To

Assign To

Assign To

Assign To

Assign To

Assign To

Assign To

Assign To

Assign To

Assign To

Assign To

Assign To

Assign To

Assign To

Assign To

Assign To

Assign To

Assign To

Assign To

Assign To

Assign To

Assign To

Assign To

Assign To

Assign To

Assign To

Assign To

Assign To

Assign To

Assign To

Assign To

Assign To

Assign To

Assign To

Assign To

Assign To

Assign To

Assign To

Assign To

Assign To

Assign To

Assign To

Assign To

Assign To

Assign To

Assign To

Assign To

Assign To

Assign To

Assign To

Assign To

Assign To

Assign To

Assign To

Assign To

Assign To

Assign To

Assign To

Assign To

Assign To

Assign To

Assign To

Assign To

Assign To

Assign To

Assign To

Assign To

Assign To

Assign To

Assign To

Assign To

Assign To

Assign To

Assign To

Assign To

Assign To

Assign To

Assign To

Assign To

Assign To

Assign To

Assign To

Assign To

Assign To

Assign To

Assign To

Assign To

Assign To

Assign To

Assign To

Assign To

Assign To

Assign To

Assign To

Assign To

Assign To

Assign To

Assign To

Assign To

Assign To

Assign To

Assign To

Assign To

Assign To

Assign To

Assign To

Assign To

Assign To

Assign To

Assign To

Assign To

Assign To

Assign To

Assign To

Assign To

Assign To

Assign To

Assign To

Assign To

Assign To

Assign To

Assign To

Assign To

Assign To

Assign To

Assign To

Assign To

Assign To

Assign To

Assign To

Assign To

Assign To

Assign To

Assign To

A

8 Select one of the available Auditors (a list displays when clicking on the field).

In the top ribbon, click

Assign To.

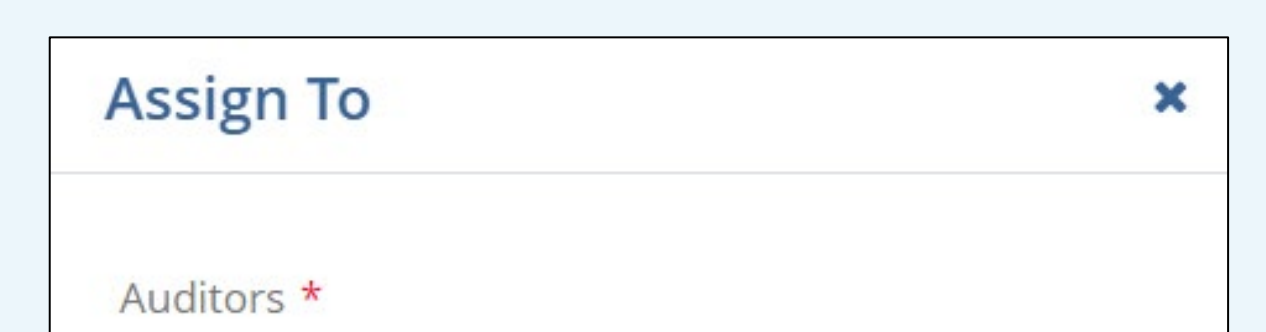

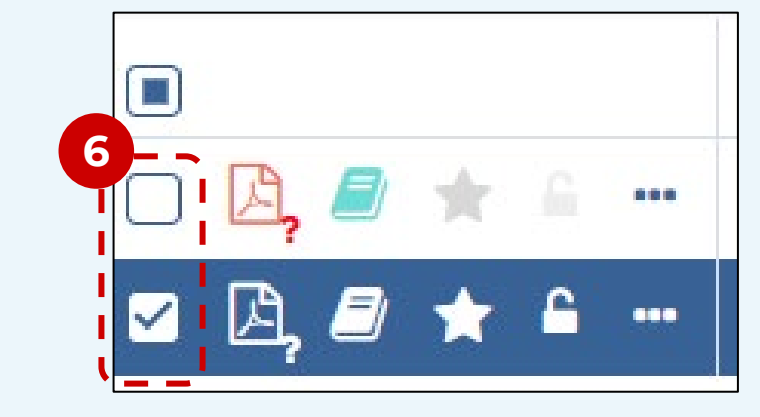

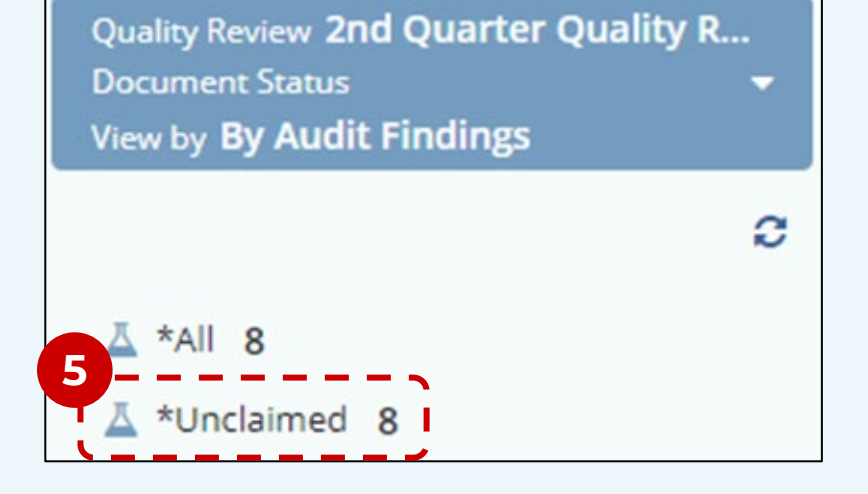

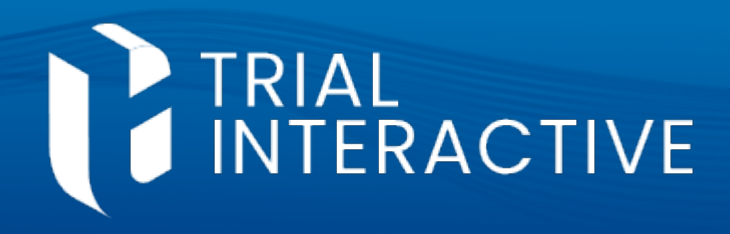

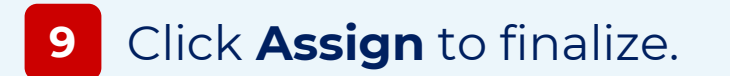

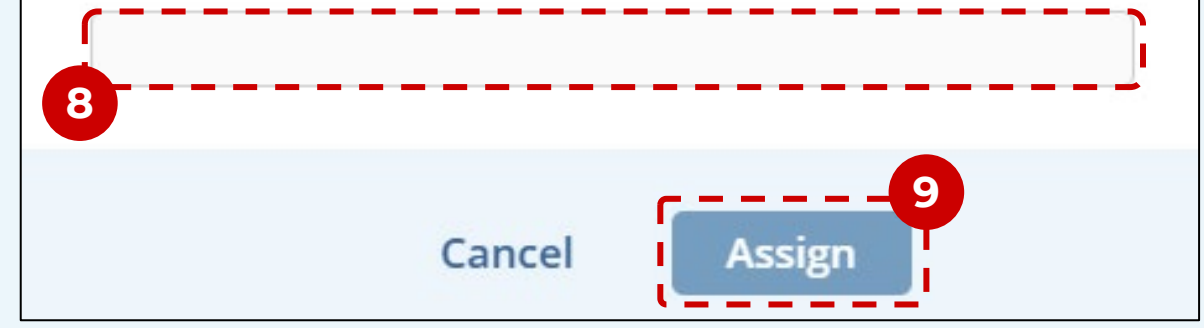

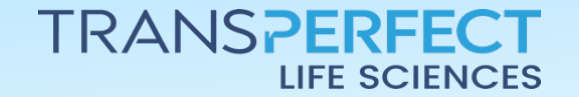

Page 2 of 2

November 2024